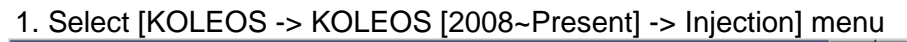

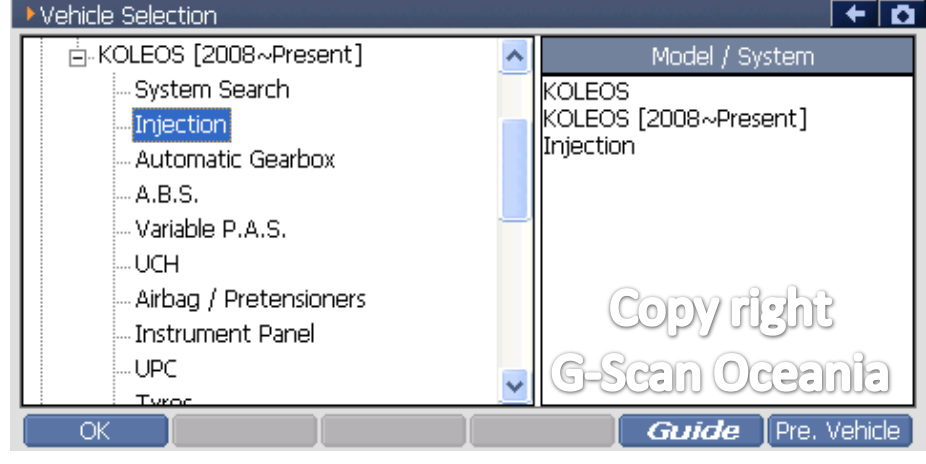

# 2. Select [Special function]

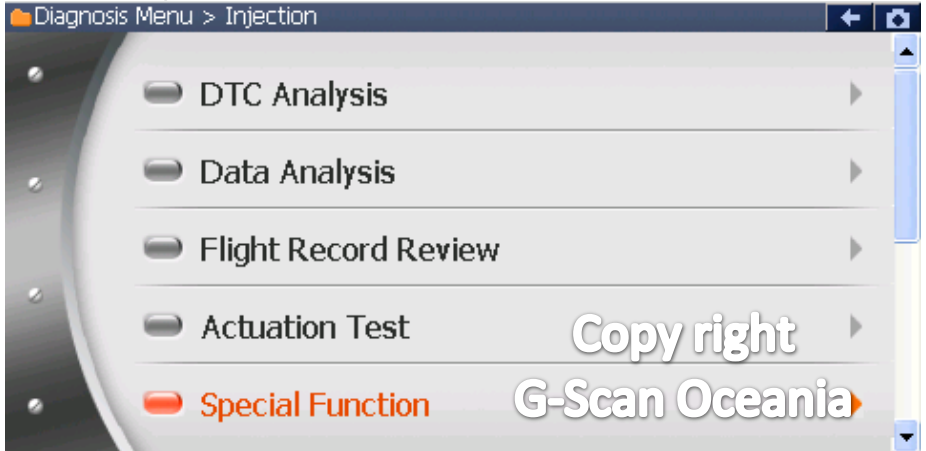

# 3. Select [Cabin filter regeneration]

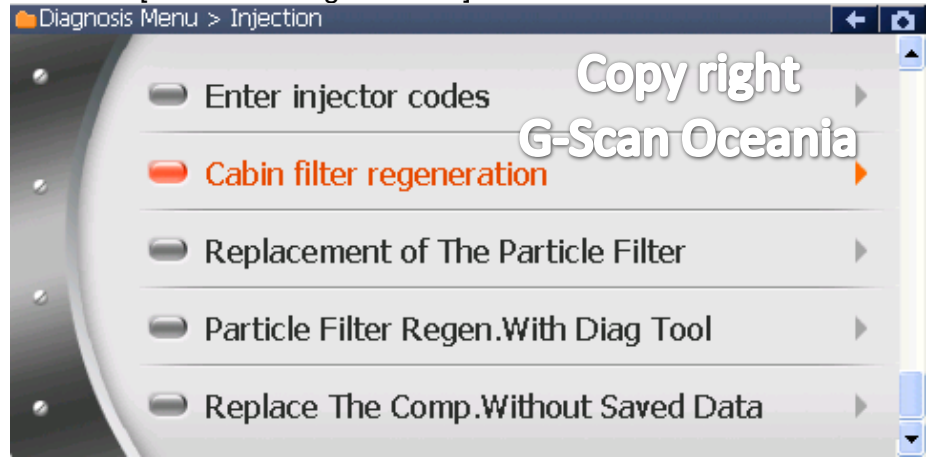

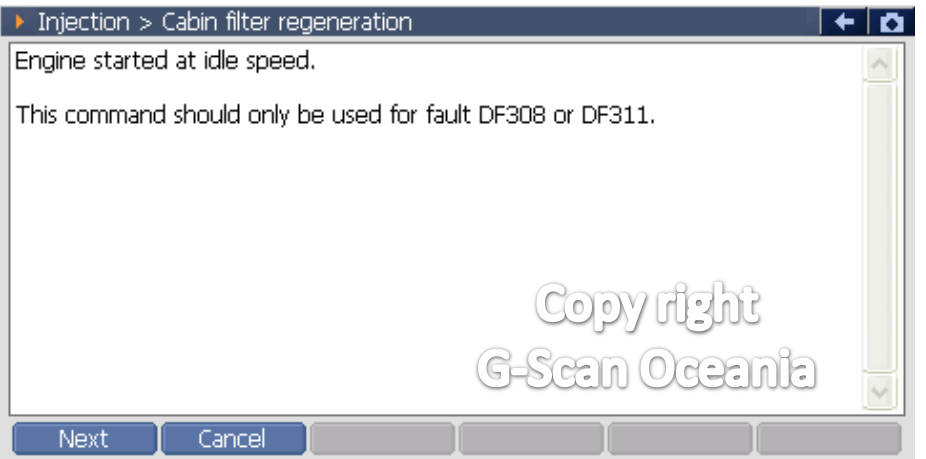

# 5. Notice

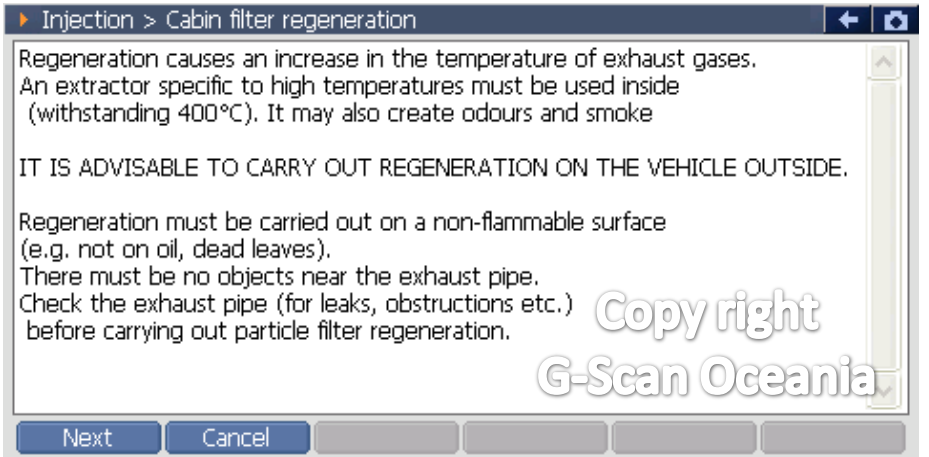

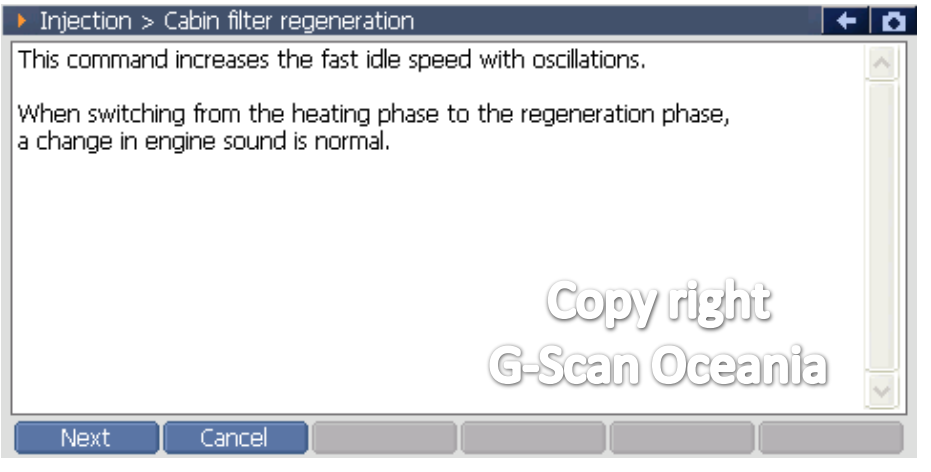

|  | 7. | Notice |
|--|----|--------|
|--|----|--------|

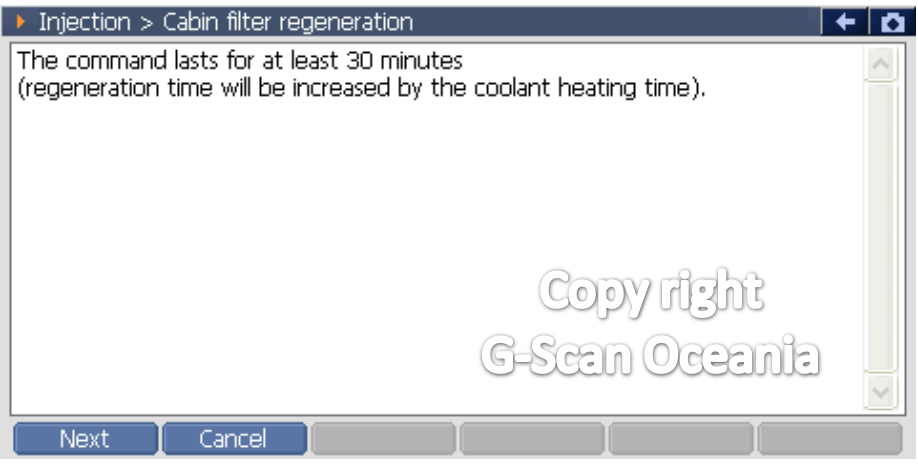

| Injection > Cabin filter regeneration                                                                                                    | 0 + D             |  |  |  |
|----------------------------------------------------------------------------------------------------|-------------------|--|--|--|
| IMPORTANT:                                                                                                    | ~                 |  |  |  |
| - it is essential to switch off the air conditioning s<br>(risk of engine failure) and all other electrical                                                               | system Copy right |  |  |  |
| consumers,                                                                                                    | G-Scan Oceania    |  |  |  |
| - it is essential to check the engine oil level to prevent any risk of engine racing, it should be between the minimum level and the mid-way level marks on the dipstick, |                   |  |  |  |
|                                                                                                    |                   |  |  |  |
| Next Cancel                                                                                                    |                   |  |  |  |

| Injection > Cabin filter regeneration                                                                                                    |                  | + 🗅 |  |  |
|----------------------------------------------------------------------------------------------------|------------------|-----|--|--|
| In an emergency: regeneration can be halted by two short presses<br>on the vehicle start button (less than 3 secs).<br>Switch off the ignition and wait one minute before switching it on again.<br>The command will be terminated if the engine is<br>switched off for more than one minute. |                  |     |  |  |
| IMPORTANT - in the course of any regenera<br>- do no disconnect the diagnostic tool,<br>- do not move the vehicle.<br>- do not depress the brake pedal.                                                                                                    | ation operation: |     |  |  |
|                                                                                                    | G-Scan Oceania   |     |  |  |
|                                                                                                    |                  |     |  |  |

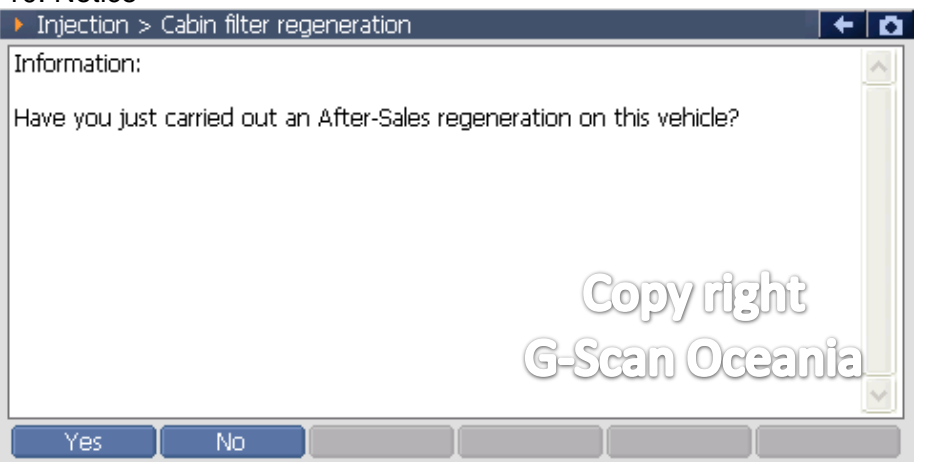

# 11. Notice

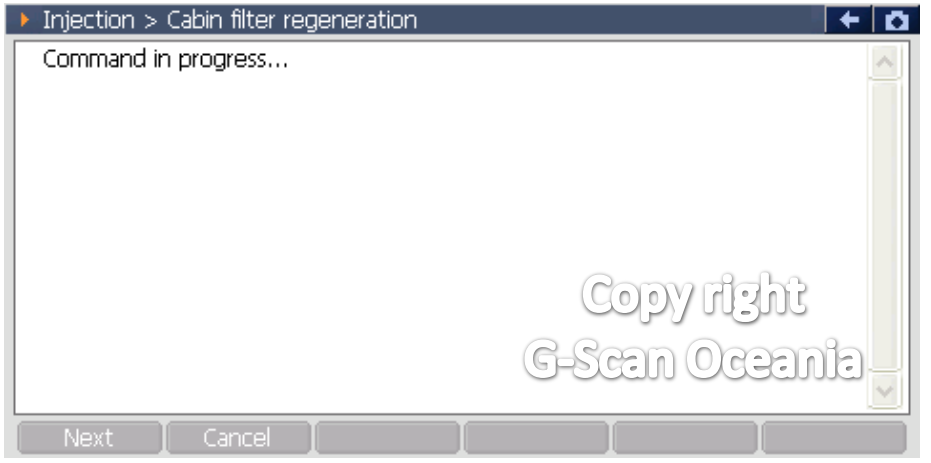

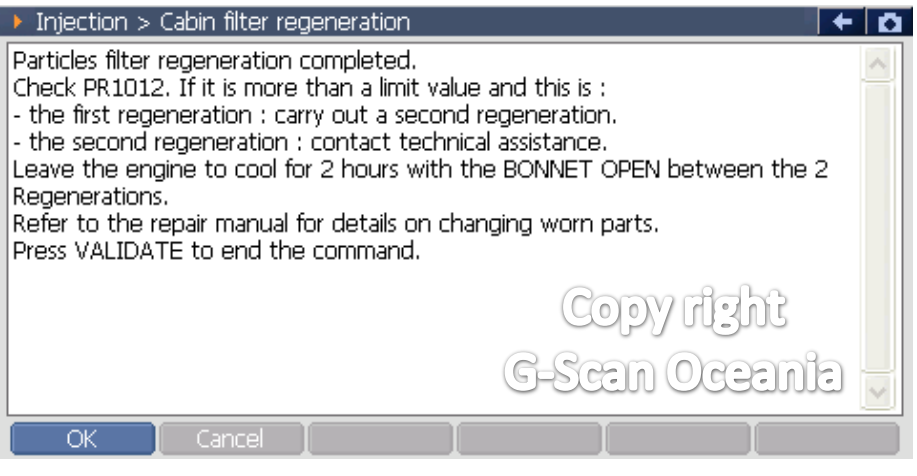

| Injection > Cabin filter regeneration                                                                                             | + 0      |  |  |  |
|----------------------------------------------------------------------------------------------------|----------|--|--|--|
| Important : Engine oil service essential (EXCEPT if a second regeneration is required).                                           | <u>^</u> |  |  |  |
| - Switch off the ignition and wait for the loss of communication message to appear on the diagnostic tool(Maimum time 9 minutes). |          |  |  |  |
| - Use command 'Programming reinitialisation' and select 'After particle filter regeneration with diagnostic tool'.                |          |  |  |  |
| - Switch off the ignition and wait for the loss of communication message to appear on the diagnostic tool(maximum time 9 minutes  |          |  |  |  |
| - Erase the faults.                                                                                                    |          |  |  |  |
| OK Cancel G-Seath Gegen                                                                                                    |          |  |  |  |